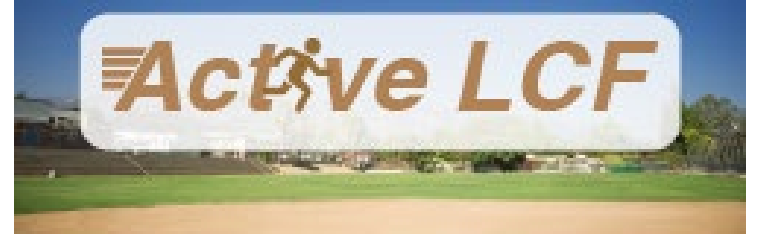

## HOW TO LOGIN/REGISTER

You will need an ActiveLCF login to submit reservation requests or pay invoices. Having a login opens many features not available to unregistered users, including submitting reservations, monitoring request status, paying invoices, and much more.

## **EXISTING USER Login to ConnectLCF:**

- 1. Navigate to <u>ActiveLCF</u>.
- 2. Click the **Sign in/Up** button located on the homepage.
- 3. Enter your **Email Address** and **Password** in the fields provided.
- 4. Click **Sign In.** *ActiveLCF* validates your login and, if it is valid, opens your Accounts Page.

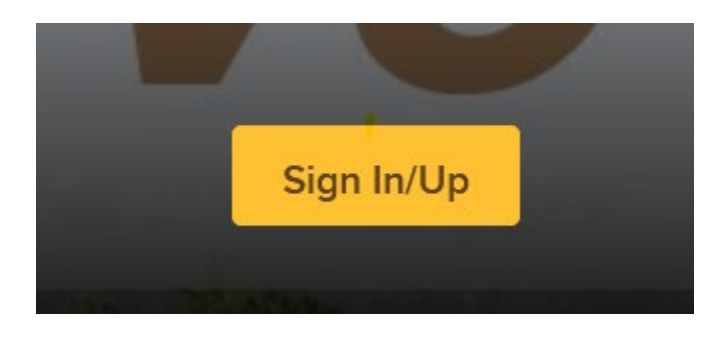

## **NEW USER Register:**

- 1. Navigate to <u>ActiveLCF</u>.
- 2. Click the **Sign in/Up** button located on the home page.
- 3. On the following page, click on "Join" to create a new account.
- 4. Enter your email address and click next.
- 5. Follow the instructions to complete your registration.

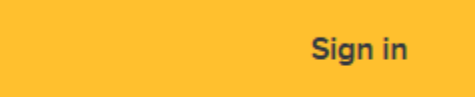

Don't have an account? Join

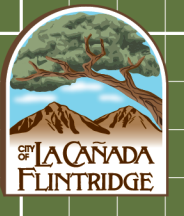